۱- نرم افزار V2Box رو از اپ استور دانلود بفرمایید. نرم افزار را باز کنید و در منوی پایین Configs را انتخاب کنید و در
صفحه جدید + را بزنید.

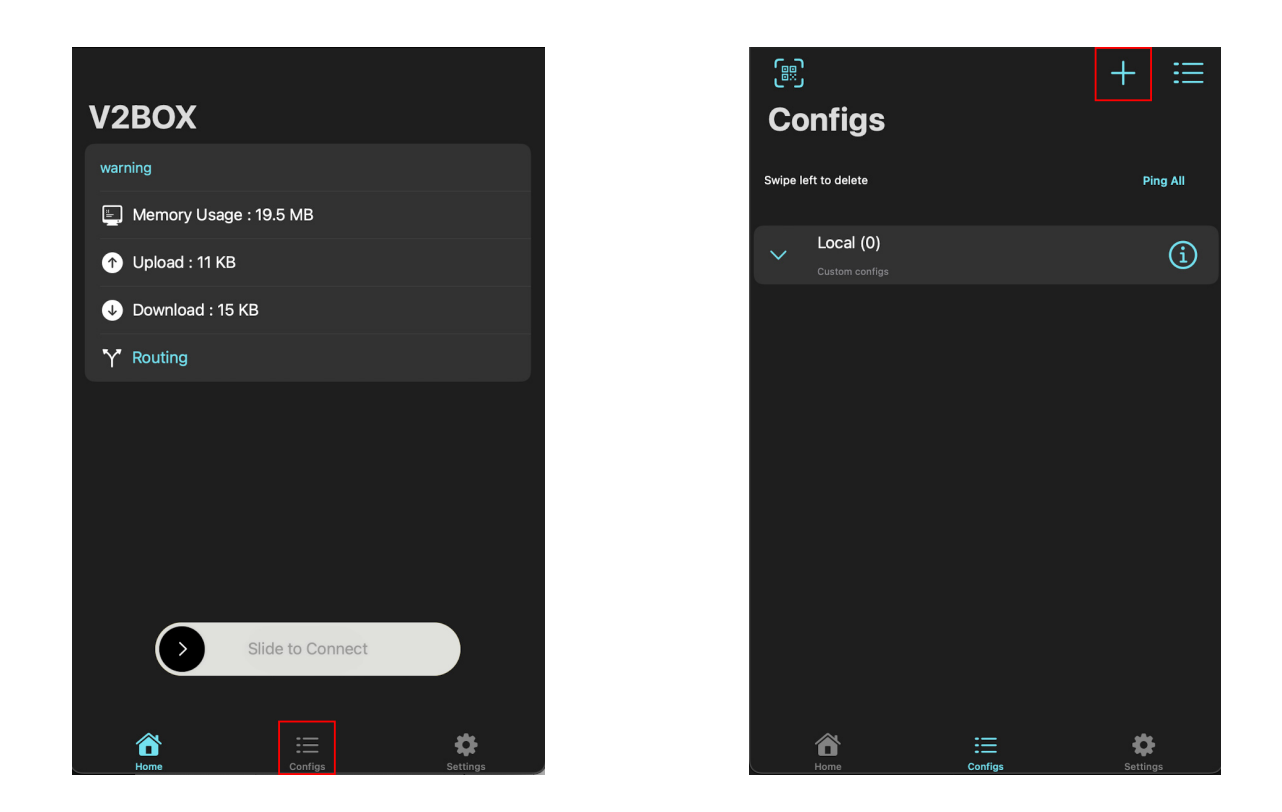

۲- گزینه Add Subscription را انتخاب نمایید، در پنجره باز شده و در جای خالی اول Acroti تایپ کنید و در جای خالی دوم لینک سابسکریپشن رو قرار بدید و Add Subscribe رو بزنید.

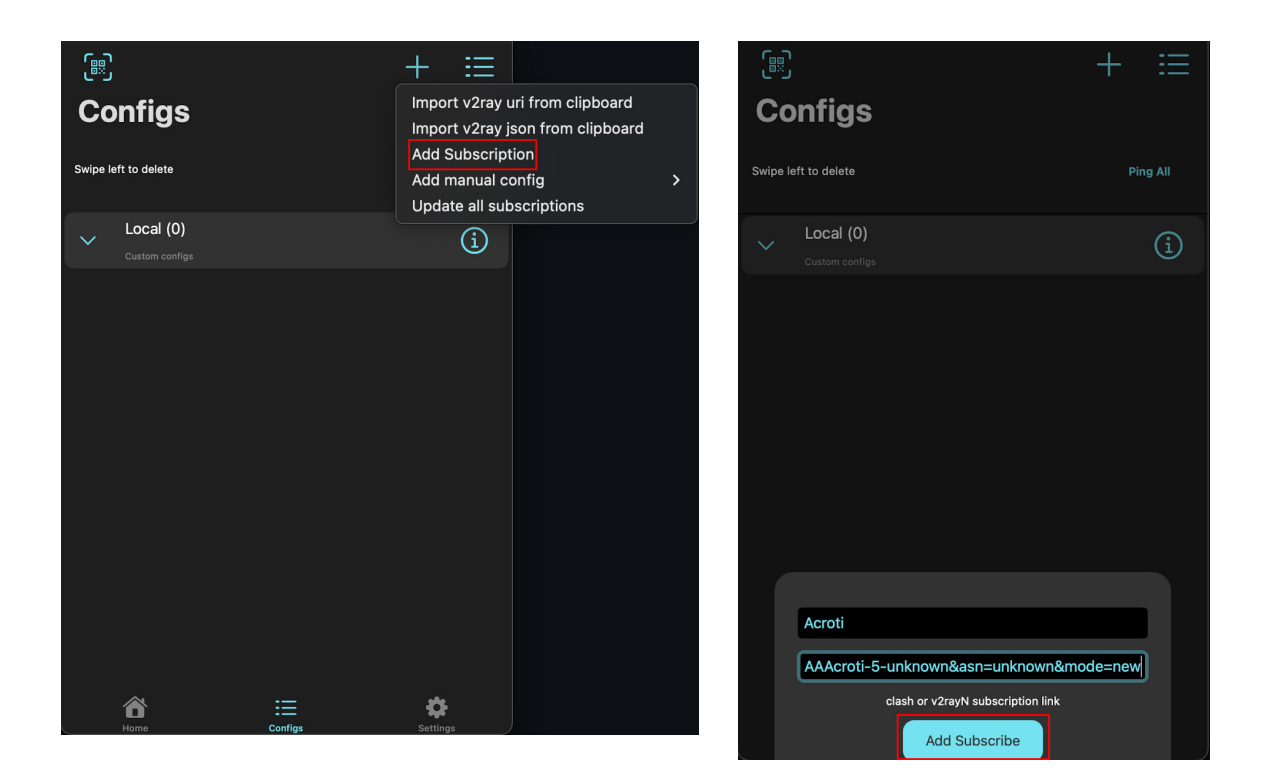

۳- کانفیگ ها اضافه شده و با انتخاب هر یک از کانفیگ های شماره گذاری شده در مرحه بعد به آن متصل شوید، کانفیگ اول که با نام متفاوت اضافه شده بیانگر حجم مصرف شده، حجم کل و روزهای باقیمانده اکانت است.

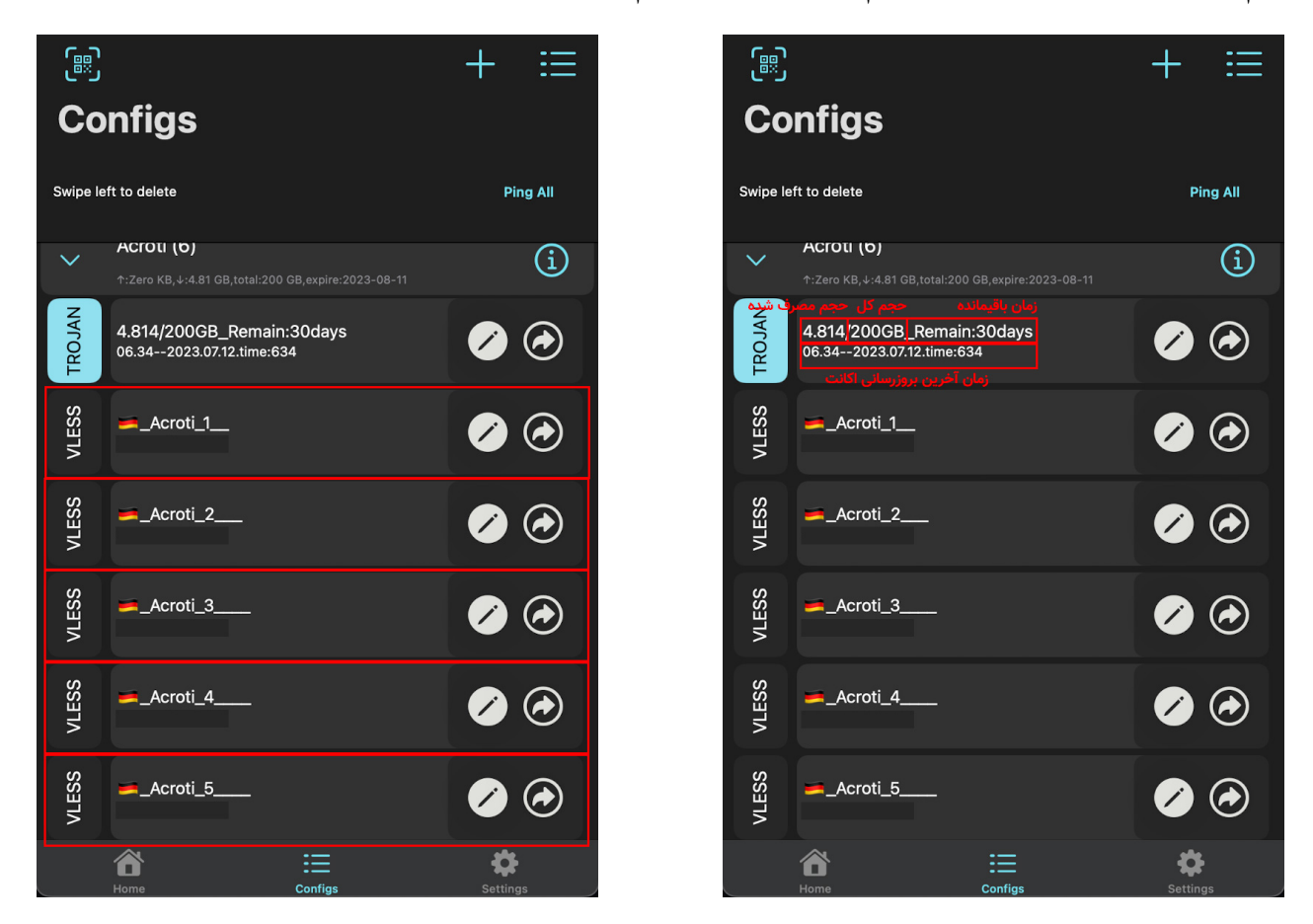

۴- برای بروزرسانی اطلاعات حجم و زمان باقیماندتون کاغیه علامت + رو بزنید و بر روی Update all subscriptions کلیک کنید. به منوی Home برگردید و اسلاید رو به سمت راست بکشید تا اتصالتون به اکانت انتخاب شده در مرحله قبل انجام بشه.

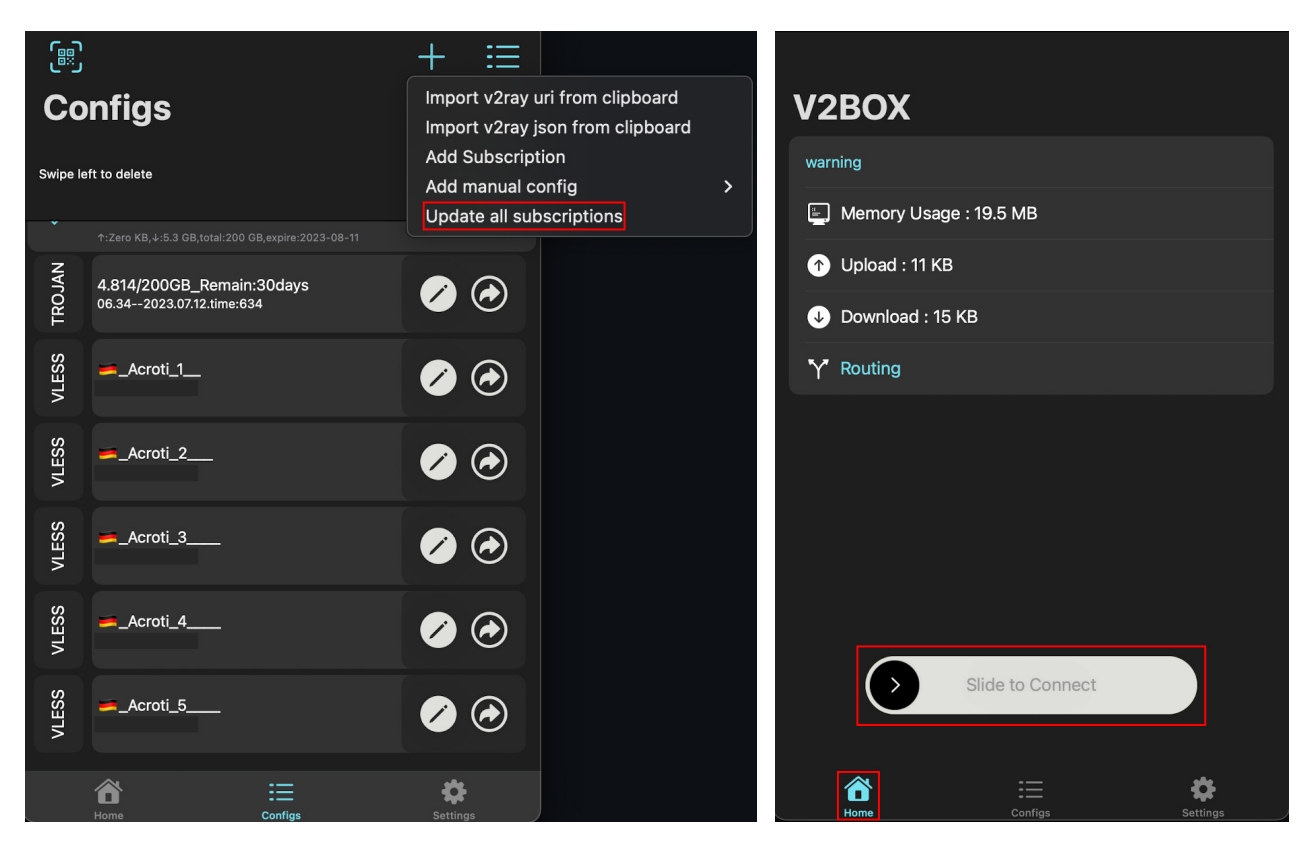